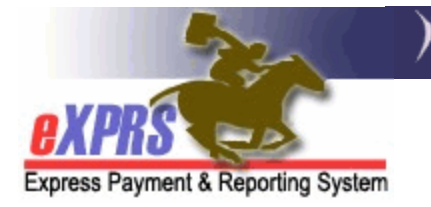

## How to Use the CIIS Transfer Checkbox When Creating a Service Prior Authorization

PSWs who continue to work with an individual after they have aged out of CIIS at age 18 are eligible to continue to receive the CIIS differential payment until the individual's 19th birthday. In this situation, the individual transfers from CIIS to In-Home services under SE 49, 54, and/or 149.

As of 07/01/2024, a new **CIIS Transfer?** checkbox will appear when creating Service Prior Authorizations (SPAs) if the following conditions are met:

- 1) The SPA Service Element is one of the following:
  - SE49 In-Home Comprehensive Supports
  - SE54 Employment and Alternative Services
  - SE149 Support Services
- 2) The SPA is authorized for a PSW Provider
- 3) The SPA start date is within the individual's 18<sup>th</sup> year

This guide provides direction on how to use this new feature. To take these steps, you'll need one of the following roles for your Case Management Entity:

- POC Preparer
- POC Manager
- POC Super User

## How to Use the CIIS Transfer Checkbox When Creating a SPA

1) Open the Plan of Care and select the **Add Provider** button for the Plan Line you want to create a SPA for.

| Plan of Care        |                |                  |             |                  |             |               |                 |        |
|---------------------|----------------|------------------|-------------|------------------|-------------|---------------|-----------------|--------|
|                     | Plan Id:       |                  |             | Plar             | n Dates:    |               |                 |        |
| Clien               | nt Name:       |                  |             | Clien            | t Prime:    |               |                 |        |
| Plan                | n Status:      |                  |             |                  |             |               |                 |        |
|                     |                |                  | D           | one              |             |               |                 |        |
| Service Eligibility | Plan Overview  | In Home Services | Residential | Supported Living | Community   | Transportatio | n Ancillary     | Legacy |
|                     |                |                  |             |                  |             |               |                 |        |
|                     |                |                  |             |                  |             |               |                 |        |
| Plan Details        |                |                  |             | <b>1</b> DA      | Dentine 🕅 A |               | the descent T M |        |
| Tian Details        |                |                  |             | Dratt D          | Pending MAR | ccepted 🗆 Wi  | indrawn 🗆 Vo    | Select |
| SE                  | Prog Jure Code | M                | odifier     | Units            | Di          | ates          | Status          |        |
| -                   |                | -                | -           | Name of Column   | -           |               | 141 241         |        |
| Add Drouidor        | 1              |                  |             |                  |             |               |                 | _      |
| Add Flovider        |                |                  |             |                  |             |               |                 |        |

2) From the Provider Dropdown, select the PSW Provider you are authorizing for the SPA, and then select **Save.** 

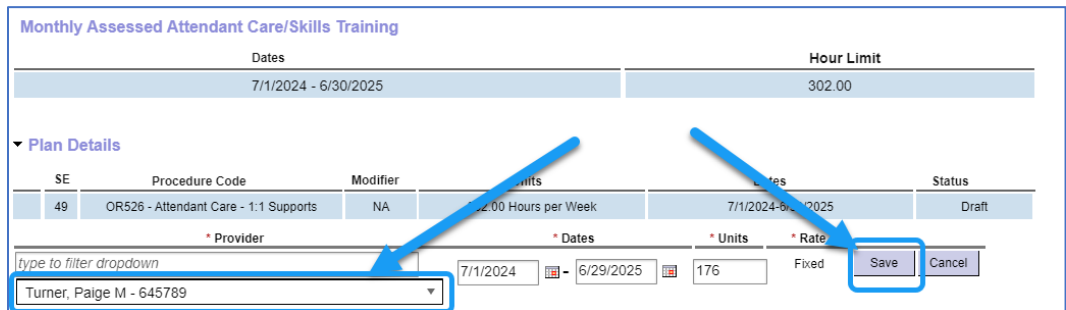

• **TIP:** Upon selecting Save, the following validation message will appear. This is to alert you that the "**CIIS Transfer?**" checkbox is now available for you to select.

| Plan of Care                                                                        |
|-------------------------------------------------------------------------------------|
| Validation Error! You must correct the following error(s) before proceeding:        |
| Please check the CIIS Transfer? box if PSW qualifies for this payment differential. |

3) Check the box to indicate that the individual is a CIIS Transfer, or leave the box unchecked to proceed. In the example below, we have checked the box. Then select **Save**.

| Plan                     | De                                          | tails          |                        |                       |         |                          |        |  |
|--------------------------|---------------------------------------------|----------------|------------------------|-----------------------|---------|--------------------------|--------|--|
| SE                       |                                             | Procedure Code | Modifier               | Units                 |         | Dates                    | Status |  |
| 49                       | 49 OR526 - Attendant Care - 1:1 Supports NA |                |                        | 302.00 Hours per Week |         | Draft                    |        |  |
| * Provider               |                                             |                |                        | * Dates               | * Units | * Rate CIIS<br>Transfer? |        |  |
| type to filter dropdown  |                                             |                | 7/1/2024 - 6/29/2025 - | 176                   | Fixed 🔽 | Save Cancel              |        |  |
| Turner, Paige M - 645789 |                                             |                |                        |                       |         |                          |        |  |

4) When the save is complete, you may now select the **Submit** button on the SPA.

| ✓ Plan Details          |                                       |          |                        |        |                    |              |      |        |        |  |  |  |
|-------------------------|---------------------------------------|----------|------------------------|--------|--------------------|--------------|------|--------|--------|--|--|--|
| SE                      | Procedure Code                        | Modifier | Units                  |        | Dates              |              | S    | tatus  |        |  |  |  |
| 49                      | OR526 - Attendant Care - 1:1 Supports | NA       | 302.00 Hours per Week  |        | 7/1/2024-6/30/2025 |              |      |        | Draft  |  |  |  |
|                         | * Provider                            | * Dates  | * Units                | * Rate | CIIS<br>Transfer?  |              |      |        |        |  |  |  |
| type to filter dropdown |                                       |          | 7/1/2024 - 6/29/2025 - | 176    | Fixed              | $\checkmark$ | Edit | Submit | Delete |  |  |  |
| Turner, P               | aige M - 645789                       |          | L                      |        |                    |              |      |        |        |  |  |  |

• **TIP:** If you do not check the **CIIS Transfer?** checkbox, the SPA will process through the standard validation process and move to a new status. If you do check the box, the SPA will move to Pending Status

| - PI | an De  | etails                                |                  |          |      |           |                       |                |         |                   |         |         |          |
|------|--------|---------------------------------------|------------------|----------|------|-----------|-----------------------|----------------|---------|-------------------|---------|---------|----------|
|      | \$E    | Procedure Code                        | e                | Modifier |      | U         | nits                  |                | D       | ates              |         | Status  |          |
| •    | 49     | OR526 - Attendant Care - 1:1 Supports |                  | NA       |      | 302.00 Ho | urs per Week          | 7/1/2024-6/30/ |         | 124-6/30/2 25     |         | Pending | Edit     |
| А    | uth Id | Provider                              | Dates            | U        | nits | Rate      | Pay-To-Provi          | der            | Review? | CIIS<br>Transfer? | Status  |         |          |
| 713  | 367488 | TURNER, PAIGE M                       | 7/1/2024 - 6/29/ | 2025 17  | 6.00 | Fixed     | Public Partnerships I | LLC FMAS       | Yes     | Yes               | Pending | Edit    | Withdraw |
|      | Add Pr | rovider                               |                  |          |      |           |                       |                |         |                   |         |         |          |

5) Now that the SPA is in Pending Status, notify CIIS directly by emailing the <u>CIIS.POC@odhsoha.oregon.gov</u> inbox. This will expedite approval of the Pending SPA, allowing it to move to **Accepted** status.

| - | Pla      | ın De  | tails                                 |                  |           |        |            |                       |         |                    |                   |          |          |      |
|---|----------|--------|---------------------------------------|------------------|-----------|--------|------------|-----------------------|---------|--------------------|-------------------|----------|----------|------|
|   |          | SE     | Procedure Code                        | •                | Modifie   | r      | Un         | its                   |         | D                  | ates              |          | Status   |      |
| • | •        | 49     | OR526 - Attendant Care - 1:1 Supports |                  | NA 302.00 |        | 302.00 Hou | ours per Week         |         | 7/1/2024-6/30/2 25 |                   | 5        | Accepted | Edit |
|   | Au       | th Id  | Provider                              | Dates            |           | Units  | Rate       | Pay-To-Provid         | der     | Review?            | CIIS<br>Transfer? | Status   |          |      |
|   | 71367488 |        | TURNER, PAIGE M                       | 7/1/2024 - 6/29/ | 2025      | 176.00 | Fixed      | Public Partnerships L | LC FMAS | Yes                | Yes               | Accepted | Edit     | Void |
|   | /        | Add Pr | ovider                                |                  |           |        |            |                       |         |                    |                   |          |          |      |